• Log ind i e-boks og stå i indbakken.

| e Boks.dk                 | Find post                       | P                                                     |
|---------------------------|---------------------------------|-------------------------------------------------------|
| A Mit overblik            |                                 | Klik på "Skriv ny post"                               |
| <b>1</b>                  | Indbakke                        | 🖬 Skriv ny post 🎿 Tilmeld afsendere 🖪 Upload dokument |
| Vis min post i mapper     | ■ ▼ Besvar → Videresend Arkivér | Flyt Slet Mere -                                      |
| > Vis post efter afsender |                                 | Sorter: efter dato (nyeste øverst) 👻                  |

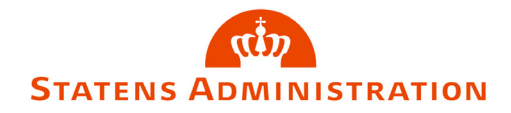

| Skriv ny post                                                                                                    | Klik her for at søge<br>modtager frem |
|----------------------------------------------------------------------------------------------------|---------------------------------------|
| Til: (e-Boks-modtager)                                                                                                    | Vælg modtager                         |
| Emne:                                                                                                    | Skift til tekst-format                |
| Skriftstørrelse $\bullet$ $\underline{A} \bullet$ $\underline{A} \bullet$ B       I $\underline{\Box}$ $\underline{\Xi}$ $\underline{\Xi}$ </td <td></td> |                                       |
|                                                                                                    |                                       |
|                                                                                                    |                                       |
| Send Annuller                                                                                                    | Gem                                   |
|                                                                                                    |                                       |

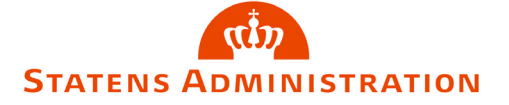

Vælg modtager

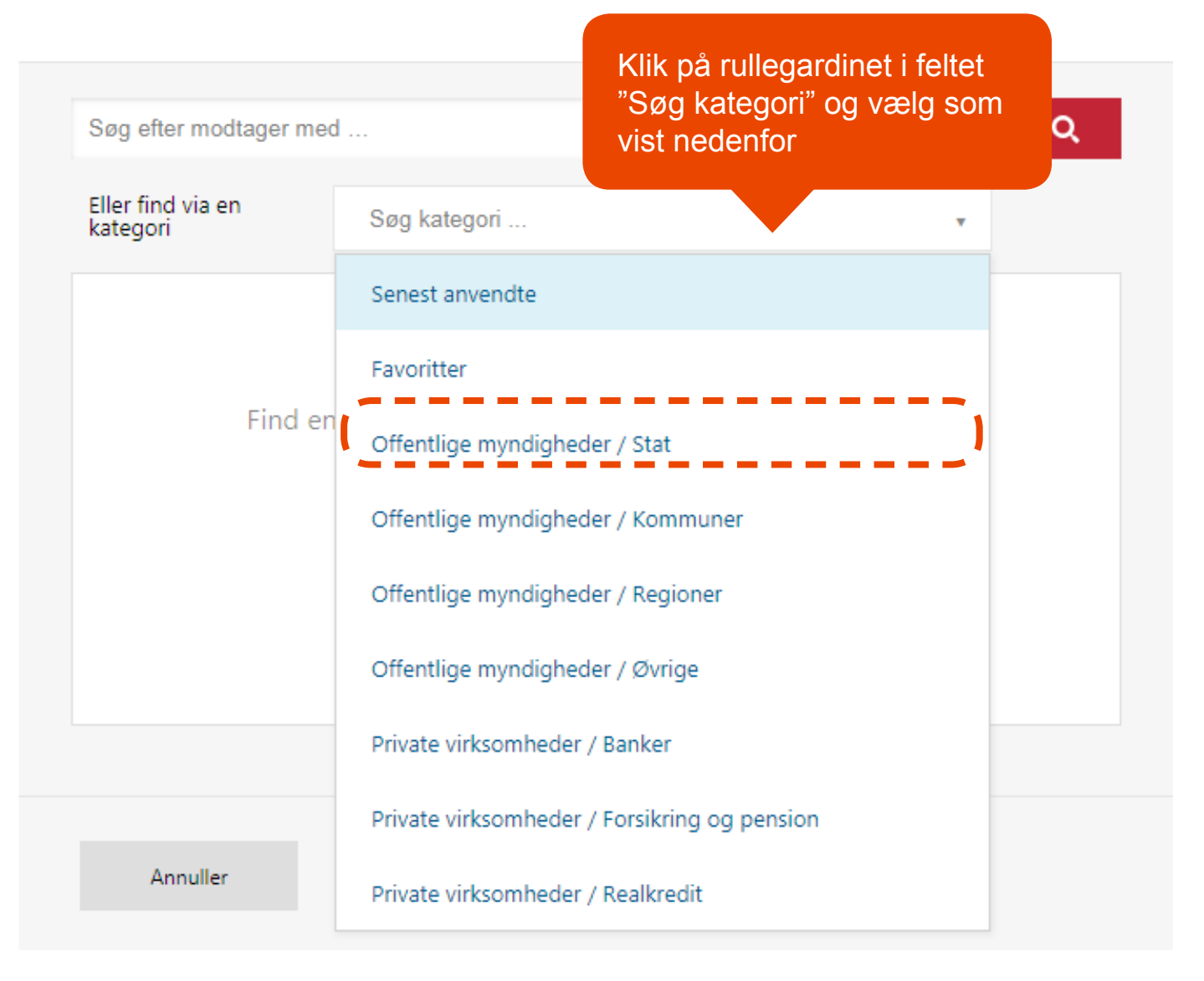

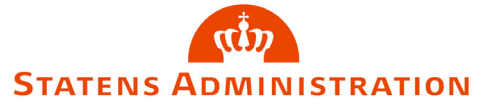

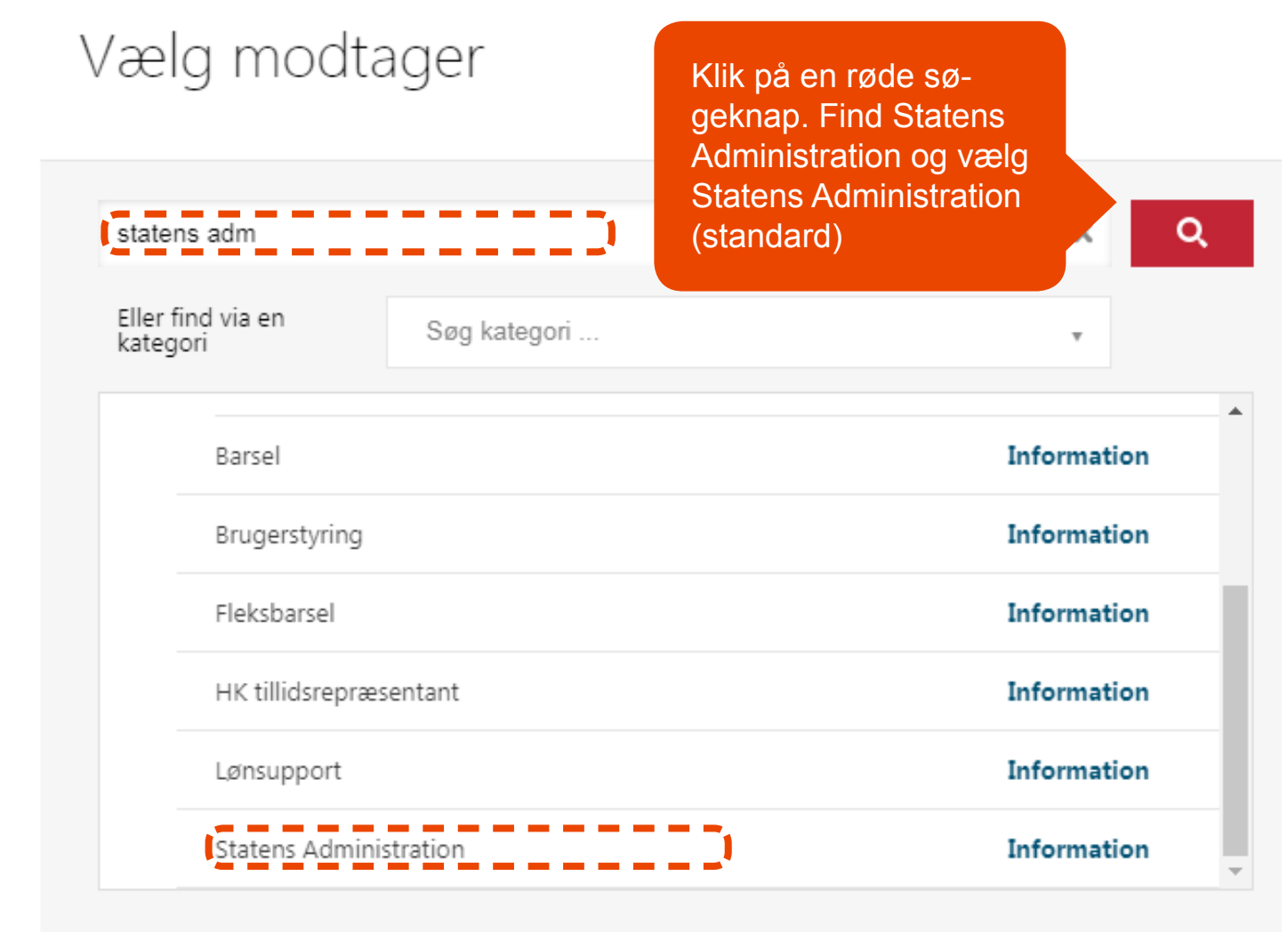

STATENS ADMINISTRATION

Annuller

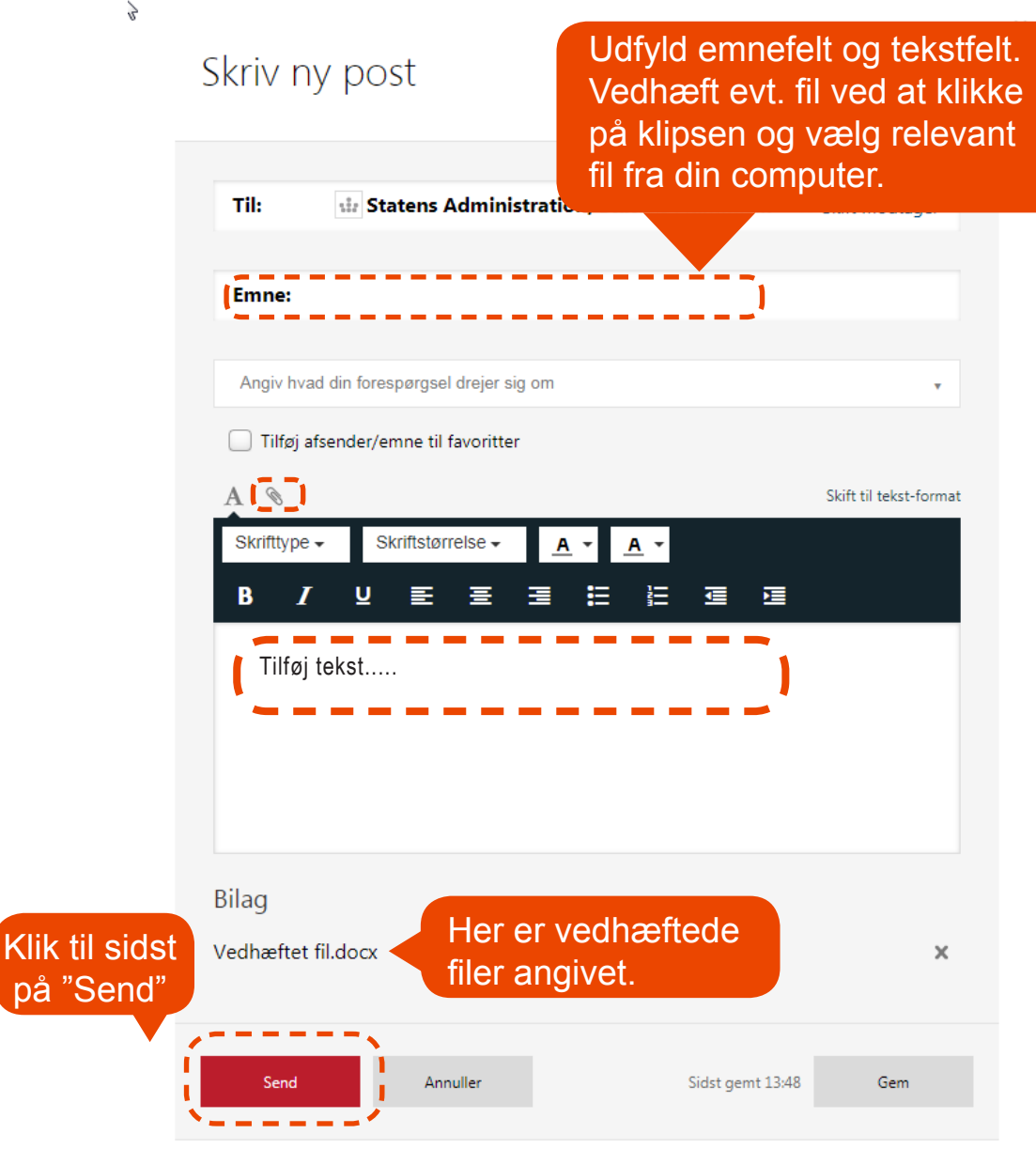

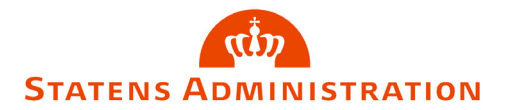